### 秘 /Confidential

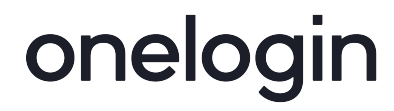

2018.10.24

#### OneLogin の OTP 認証方法として VIP Access を利用する ~ユーザー初回ログイン編~

#### 前提条件

OneLogin の管理者様によって VIP Access 利用設定がされている必要があります。

\*管理者様がユーザーに代わって設定される場合は、ワンタイムパスワードトークンを登録したいユー ザーの OneLogin アカウントでユーザーの代わりにログインして登録してください。

|                        | OneLogin ログイン画面             |
|------------------------|-----------------------------|
| onelogin               |                             |
|                        | OneLogin にログインします           |
| sato                   | ユーザー名・パスワードを入力し、 [ログイ       |
| ······                 | ン]をクリックします                  |
|                        |                             |
| ロダイン                   |                             |
| パスワードを忘れた場合はこちら「ヘルプ    |                             |
| □ OneLogin デスクトップでログイン |                             |
|                        |                             |
|                        | お手元に「Symantec VIP トークン」をご用意 |
|                        | ください                        |
|                        |                             |
| ワンタイムパスワー              |                             |
| EQUS TOCO              |                             |
|                        |                             |
|                        |                             |
|                        |                             |
|                        |                             |
|                        |                             |

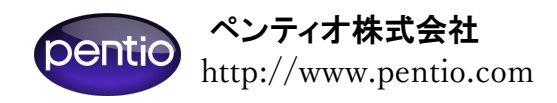

### 秘 /Confidential

## onelogin

|                                                                      | VIP Access 登録画面                                                                             |
|----------------------------------------------------------------------|---------------------------------------------------------------------------------------------|
| onelogin                                                             | お持ちのトークンを <b>OneLogin</b> で利用する設定<br>をしていきます                                                |
| sato  viP Access                                                     | ○Credential ID<br>トークンの裏に記載されている「トークン<br>ID」12 桁の英数字を入力します                                  |
| Credential ID<br>e.g. VSMT12345678<br>デバイスを申し込むために二つの連結のセキュリティーフードを入 | C 201 - 7.7.8                                                                               |
| クパイスを中じ込むために二 クの運航の ビキュ ククィーコードを入<br>れてください<br>セキュリティーコード1           | 2つの空欄には <u>連続する2つのセキュリティコ</u><br><u>ード</u> を入力します<br>○セキュリティーコード1<br>トークンに最初に表示される6 桁のセキュルテ |
| セキュリティーコード2                                                          | イーコードを入力します<br>〇セキュリティーコード2                                                                 |
| ログイン<br>パスワードを忘れた場合はこちら   ヘルプ                                        | セキュリティーコード1の表示が消えたらもう<br>一度電源ボタンを押し、すぐ次に表示される6<br>桁のセキュリティーコードを入力します                        |
|                                                                      | *セキュリティーコード 1,2 が連続したコード<br>ではない場合、正しく登録できませんのでご注<br>意ください                                  |
|                                                                      | 3 つの空欄にすべて記入できたらもう一度[ロ<br>グイン]をクリックします                                                      |

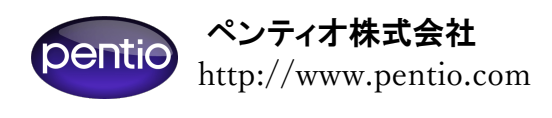

### 秘 /Confidential

# onelogin

|                                                   | さらに VIP Access OTP 記入欄が表示されるの      |
|---------------------------------------------------|------------------------------------|
| onelogin                                          | で、セキュリティーコード2とは異なる新たな              |
|                                                   | セキュリティーコードを表示させます                  |
| sato                                              |                                    |
|                                                   | その6桁のコードを入力して [ログイン] をク            |
|                                                   | リックします                             |
|                                                   |                                    |
| Enter a security code from your VIP Access device | 以上で VIP Access OTP を用いて OneLogin に |
| ログイン                                              | ログインすることができるようになりました               |
| パスワードを忘れた場合はこちら丨ヘルプ                               |                                    |
|                                                   | *次回ログイン以降は OTP コードの入力は 1           |
| <b>L</b> OneLogin テスクトップでロクイン                     | 回です                                |

\*\*\*以上の手順で、ID/パスワードに加えて VIP Access のワンタイムパスワードを利用 してログインすることができます\*\*\*

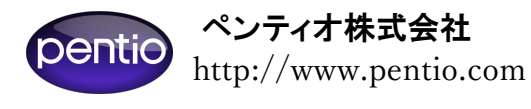